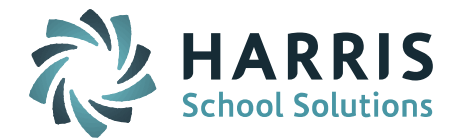

# iPass

**Release Notes** 

Version 7.0.20201005\_sync October 6, 2020

Page 1 of 7

SCHOOL NUTRITION | STUDENT INFORMATION | FINANCIAL MANAGEMENT

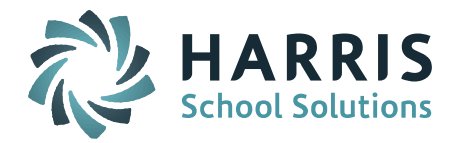

## **APPLICATION ENHANCEMENTS**

# **Application Improvements and Corrections:**

# 1. Add 2 new fields to Student Attendance Summary Object for counts of Remote Attendance and Remote Absents

To accommodate for the new Remote Attendance fields we added two new set-up selection fields in **DOE ID Manager> Maintenance Doe> Doe Parameters.** Highlight only the codes that fit for each. \*\*\* This gets set at each school.

|                         | Period Attendance        |   |  |  |  |
|-------------------------|--------------------------|---|--|--|--|
|                         | Present                  | - |  |  |  |
| Remote Present:         | Remote Absent            |   |  |  |  |
|                         | Remote Absent Period     |   |  |  |  |
|                         | Remote Present           | - |  |  |  |
| X Remote Present        |                          |   |  |  |  |
|                         | In School Suspension     |   |  |  |  |
|                         | Out Of School Suspension |   |  |  |  |
| Denete Abeneti          | Period Attendance        |   |  |  |  |
| Remote Absent:          | Present                  |   |  |  |  |
|                         | Remote Absent            | - |  |  |  |
| X Remote Absent         |                          |   |  |  |  |
| Last Transmission Date: | 10/01/2020               |   |  |  |  |
|                         |                          |   |  |  |  |

Once you set this and the DESE pulls the Student Attendance Summary at 12am you should see the Attendance for a student on the DESE SIF Portal showing DOE016 Days in Attendance, DOE017 Days in Membership, DOE054 Days Attended Remote and DOE055 Days Absent Remote

| CreateTimestamp        | ExcusedAbsences | SAS Start<br>Date | SAS End<br>Date | DOE017 Days<br>in Attendance | DOE018 Days<br>in Membership | DOE052 Unexcused<br>Student Absences | DOE054 Days<br>Attended Remote | DOE055 Days<br>Absent Remote |
|------------------------|-----------------|-------------------|-----------------|------------------------------|------------------------------|--------------------------------------|--------------------------------|------------------------------|
| Oct 6, 2020 2:31:14 AM | 0               | 2020-09-14        | 2020-10-01      | 2                            | 12                           | 0                                    | 10                             | 0                            |

\*\*\*DO NOT EVER SEND THE STUDENT ATTENDANCE SUMMARY OBJECT\*\*\*

#### Page 2 of 7

SCHOOL NUTRITION | STUDENT INFORMATION | FINANCIAL MANAGEMENT

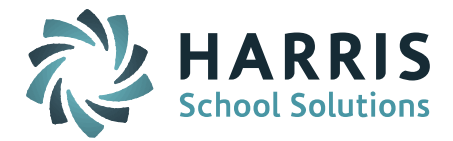

# 2. Add 2 fields to Student School Enrollment Object for Civic Project and Instruction Mode

#### **DOE053: Civic Project**

Use **Doe ID Manager> Mass Update** to set this field for all students.

Do this at each school by first setting your default school. Select the grade levels at the top do not set anything else in the **Student** Selection Filter

Then Under Update Criteria scroll to the bottom for field Doe053

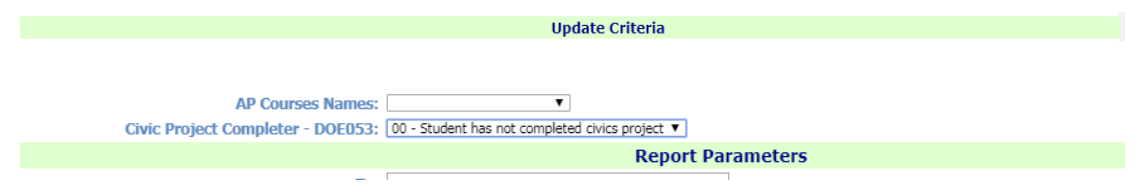

Grades PK-07 set to 500 and Grades 08-12 and SP to 00. Then set this field by student in grade 08 as needed to 01.

#### **Instruction Mode**

Instructional Mode is now displayed and updated in the Student's Enrollment Record. This will need to be set each time a student moves from Hybrid to remote to In-Person Instructions. Update this as the students change from one mode to another.

\*\*You do not need to make a new enrollment record when they move from one mode to another. If you want to do this you can by using a TRF record in-between each record to show the move date. So Enrolled first day of

Page 3 of 7

#### SCHOOL NUTRITION | STUDENT INFORMATION | FINANCIAL MANAGEMENT

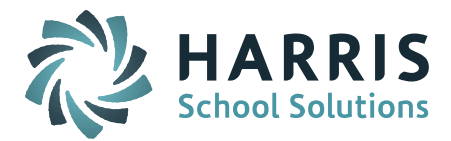

school as Remote TRF on a date of change and Enrolled again on same date as TRF with the new Mode as needed.

Because all students need their Instructional Mode set we created a way to Mass Update Enrollment Records.

**Biographical System> Mass Update Students>Mass Enroll Students** to set this in the enrollment record

There is a new fields to allow you to update existing Enrollment records. Set this to yes

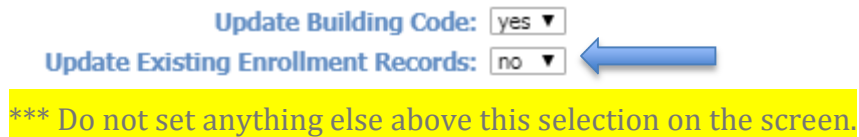

Additional fields show up to set.

Set the Where Current Enrollment Date Equals to be the correct date of the

enrollment records you want to change.

\*\*\* Check the date to make sure it is the right one first.

Set the Instruction Mode to the first one you want to set Update Existing Enrollment Records: yes Where Current Enrollment Date Equals: Sep Update Existing Enrollment Date: No Update Update Instruction Mode: 02 - Hybrid Update Instruction Mode: 02 - Hybrid Update Instruction Update Instruction Update Instruction

Set the filters to find the students needed. Those who used the Shop Week to set the Cohorts or Teams can pick the correct Shop Week/Cluster to filter on.

\*\*\* Do one cohort at a time the screen can only hold so many students in the search.

Page 4 of 7

SCHOOL NUTRITION | STUDENT INFORMATION | FINANCIAL MANAGEMENT

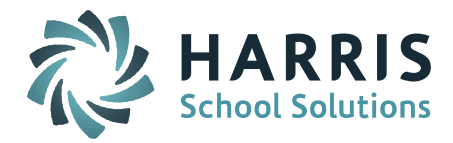

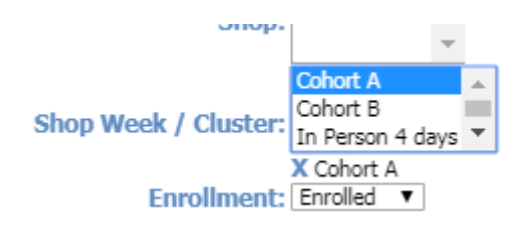

Check off all needed students and submit the screen. Repeat this for each Shop Week/Cluster or group needed to be set. \*\*\* Check for students who enrolled after this date and set them by hand on their individual Enrollment Records.

If you did not use Shop Week/Cluster then find the students on the list that need to be checked off for each mode and submit the screen.

Clear and Send Student School Enrollment Object

3. Add 1 field to the Student Section Enrollment Object for Pathways Course

We have added a new field on the Student's **Scheduling System> Add Modify Schedule** screen to indicate a course section is being used by that student as a Pathway Course.

| Course ID | Course Name                    | Term | Schedule | Curr<br>Lev | Room | Teacher             | Credits | Status | Pathway              |
|-----------|--------------------------------|------|----------|-------------|------|---------------------|---------|--------|----------------------|
| 3510-02   | Pre Calculus CP2               | 1234 | 111-11-  | 2           | B252 | Stephen O'Leary     | 1.00    |        | 01 - Pathways Course |
| 0430-02   | Senior English H               | 1234 | 22-222-  | 3           | B115 | Elizabeth Cooney    | 1.00    |        |                      |
| 7283-01   | AP Computer Science Principles | 1234 | 33-33-3  | 4           | A150 | Chad A. McGowan     | 1.00    |        |                      |
| 1345-02   | AP Psychology                  | 1234 | 4-444-4  | 4           | B146 | Elizabeth E. Hansen | 1.00    |        |                      |
| 2420-01   | Physics CP2                    | 1234 | 5-55-55  | 2           | B238 | Steven Coakley      | 1.00    |        |                      |

This gets set by clicking a course section number

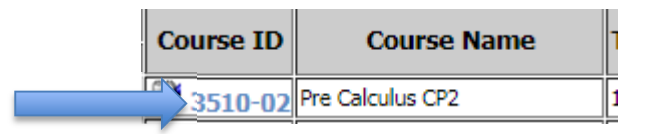

Page 5 of 7

#### SCHOOL NUTRITION | STUDENT INFORMATION | FINANCIAL MANAGEMENT

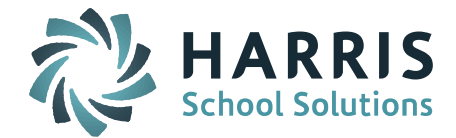

The next screen opens and you can set the Pathways Course indicator and submit.

SCS14 Pathways Course: 01 - Pathways Course V

\*\*\* This needs to be set for ONLY Pathway students and for ONLY the Course Sections they are using to meet the Pathways Requirements. NO NEED TO SET EVERYONE TO NO. The Student Section Enrollment Object will send a 00 if you have not set a section to Pathways 01.

Clear and Send Student Section Enrollment Object

4. Display all new fields on the Student MA DOE screen All new Doe fields except Pathways Course now show on the Student's MA DOE screen. Pathways Course is displayed on the Student's Modify Schedule Screen.

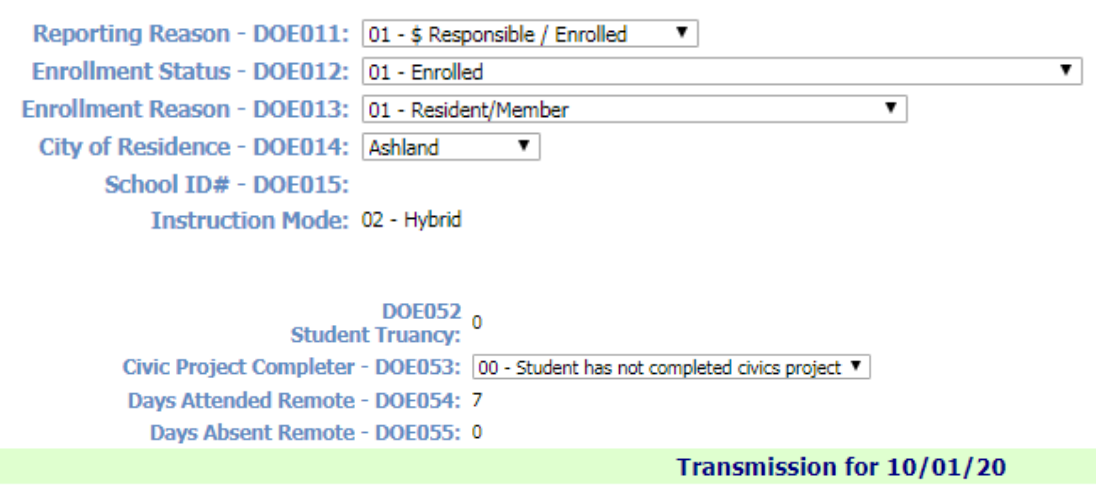

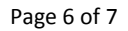

SCHOOL NUTRITION | STUDENT INFORMATION | FINANCIAL MANAGEMENT

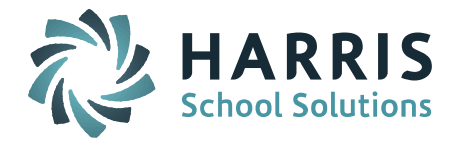

### Resolved Issues Enhancements, Corrections and Minor Enhancements

The following items are included in this release.

| Jira #  | Description          | Support Ticket # |
|---------|----------------------|------------------|
| IP-4031 | 2020-2021 SIF Change |                  |
|         |                      |                  |
|         |                      |                  |
|         |                      |                  |
|         |                      |                  |
|         |                      |                  |
|         |                      |                  |

Page 7 of 7

SCHOOL NUTRITION | STUDENT INFORMATION | FINANCIAL MANAGEMENT